Faculty, Staff, and Student Researchers:

We hope you find <u>Cayuse IRB</u> easy to use. In fact, by following the steps below, you should have all the information you need to get started. Please refer to the tutorial on the Help Menu in Cayuse IRB for more information.

If you are unable to log in to Cayuse IRB, then please <u>fill out the following registration form</u>. Your account should be activated within 2-3 days.

Note: To access the two help desk documents below, you need to register your own, separate account for the Cayuse IRB help desk.

- Navigating Cayuse IRB
- <u>Creating a New Study</u>
- Remember to SAVE your application frequently

|           | IDD NUMPED IDD EVOOLE T |                                                                                                    |       |
|-----------|-------------------------|----------------------------------------------------------------------------------------------------|-------|
| < STUDY   | Test 1/7/15 b           | DY CM - Initial CREATE PDF 🕒 COMPARE 🖽 SAVE                                                                                                    | : 🗈 < |
| Sections  | <                       | ⊛ No                                                                                                    |       |
| Personnel | × .                     |                                                                                                    |       |
|           | ipproval 🖌              | Program Evaluation or Review: Is the work you are planning intended to learn how well a particular program is working or intended to learn how to make a particular program bette                                    | 3?    |
|           | ble Research 🛛 🖌        | ○ Yes                                                                                                    |       |
|           | plication               | ● No                                                                                                    |       |
|           | State University's      |                                                                                                    |       |
|           |                         | Classroom Project or Assignment: Is the work you are planning a classroom project or assignment?                                                                                                    |       |
|           | Information             | Classroom projects or assignments are those activities that are intended to educate students about the research process.                                                                                             |       |
|           | cription                | © Yes                                                                                                    |       |
|           | Assent Form Revi        | No                                                                                                    |       |
|           | ts                      |                                                                                                    |       |
|           | Commentary an           | *Is the work you are planning limited to secondary analysis of existing data or specimens that have been de-identified?                                                                                              |       |
|           |                         | If your study includes some secondary analysis of existing data or specimens that have been de-identified, but also includes collection of new data or the use of any identifiable data, you should select No below. |       |
|           |                         | () Yes                                                                                                    |       |
|           |                         | No     No                                                                                                    |       |
|           |                         |                                                                                                    |       |
|           |                         |                                                                                                    | ( )   |
|           |                         |                                                                                                    |       |

• Anywhere in the application you see a question mark, click the ? to read more information (click the ? again to hide this information)

| Please indicate how the data you are collecting or acquiring will be treated.                           | -0                                                                                                    |
|----------------------------------------------------------------------------------------------------|----------------------------------------------------------------------------------------------------|
| <ul> <li>Anonymously</li> <li>Confidentially</li> <li>Neither anonymously nor confidentially</li> </ul> | Anonymity means that participants'<br>personal identifiers and their data<br>cannot be linked by anyone, including<br>the researchers / investigators.                                                               |
| *Describe precautions to ensure participants' <b>confidentiality</b> .<br>B I ⊻ ÷ III := ∞              | Confidentiality means that<br>participants' personal identifiers and<br>their data can be linked, but their data<br>will not be associated with their<br>personal identifiers by the researchers<br>/ investigators. |
|                                                                                                    |                                                                                                    |

• To get back to the Study Overview page at any time, click "STUDY"

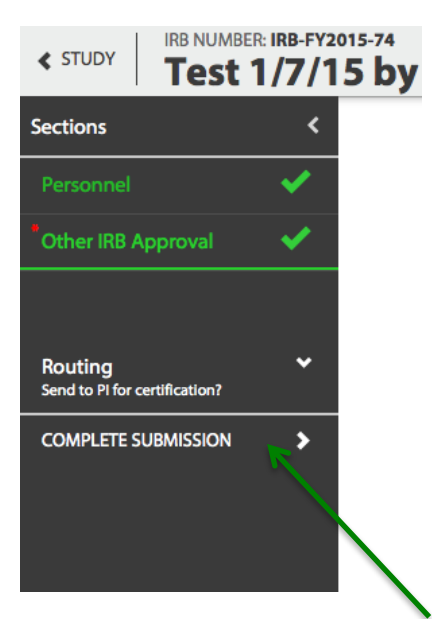

- <u>Applications must be certified by the PI (Principal Investigator) prior to submission.</u> This feature allows the PI to review the application before it is submitted to the IRB (for example, when working with student assistants).
- Please note that if a co-investigator (such as a student) indicates that the application is complete and routes the application to the PI for certification, the PI will not be able to edit the application.
  - If the PI determines any changes are necessary, he or she will have to send the application back to the investigator(s) in order for changes to be made.
  - Therefore, we recommend that when a co-investigator completes the application and would like the PI to review, *make any final changes (if necessary)*, certify, and submit to CSU's IRB office, that the co-investigator simply let the PI know this via email – rather than routing to the PI for certification in Cayuse IRB.
    - (Cayuse IRB is working on changing this functionality in a future update, such that PIs can edit the application even after it has been routed to them for certification. In the meantime, we suggest following the instructions above.)

Please note that students are not permitted to be identified as Principal Investigators.

• Pls then have the option of returning the application to investigator(s) (for example, if they would like the student research assistants to continue working on the application) or certifying the application.

| STUDY LIST Study Overview  IRB-FY2015-74 Test 1/7/15 by CM UndoubleNTED  Organization College Science & Nith National Science Foundation  Key Study Contacts  Key Study Contacts |  |
|----------------------------------------------------------------------------------------------------|--|
| IRB-FY2015-74 Test 1/7/15 by CM<br>URLUMMTTED<br>Organization<br>College Sciences & Hith<br>Profinal<br>Key Study Contacts                                                       |  |
| ,                                                                                                    |  |
| Team Member Role Number Email                                                                                                    |  |
| Conor McLennan Principal Investigator 216-687-3750 cayuseitb@csuohio.edu                                                                                                    |  |
| Conor McLennan Primary Contact 216-687-3750 cayuseirb@csuohio.edu                                                                                                    |  |
| Initial Submission     Unsummered     Dathbaad Approvals                                                                                                    |  |
| Conor Milannan's role<br>Principal Investigator , Primary Contact                                                                                                    |  |
| Tasks Required Tasks Submission Routing                                                                                                    |  |
| VIEW C7 You have completed all required tasks.                                                                                                    |  |

• After the PI certifies the application, the study is submitted to CSU's IRB office, and this section will change to "You cannot perform any actions at this time."

| IRB-FY2015-74 Test 1<br>SUBMITTED                                       | /7/15 by CM                                       |                                        |                      |                                           |
|-------------------------------------------------------------------------|---------------------------------------------------|----------------------------------------|----------------------|-------------------------------------------|
| Organization<br>College Sciences & Hith<br>Prfsns<br>Kev Study Contacts | Name of Sponsor<br>National Science<br>Foundation | Approval Date<br>-<br>Closed Date<br>- | Expiration Date<br>- | ADD WITHDRAWAL SUBMISSION +<br>CREATE PDF |
| Team Member                                                             | Role                                              |                                        | Number               | Email                                     |
| Conor McLennan                                                          | Principal Investigate                             | Dr                                     | 216-687-3750         | cayuseirb@csuohio.edu                     |
| Conor McLennan                                                          | Primary Contact                                   |                                        | 216-687-3750         | cayuseirb@csuohio.edu                     |
| Initial Submission<br>UNDER REVIEW<br>Dashboard Approvals               |                                                   |                                        |                      |                                           |
| Conor McLennan's role<br>Principal Investigator, Prin                   | nary Contact                                      |                                        |                      | ↓                                         |
| Tasks                                                                   |                                                   | Required Tasks                         | Sub                  | mission Routing                           |
|                                                                         |                                                   |                                        |                      |                                           |

• At that point, the study will also no longer appear in your "My Tasks."

| My To-Dos                                             | CRE         | ATE STUDY + |            |       |      |
|-------------------------------------------------------|-------------|-------------|------------|-------|------|
| Filter by: State Assignment Search: enter search text |             |             |            |       |      |
| IRB Number                                            | Study Title | Туре        | Assignment | State | Date |

• However, the study will (always) be accessible from "My Studies" and will show the status of your application.

| My To-Dos         | My Studies CREATE STUDY + |                             |                |                |                |  |
|-------------------|---------------------------|-----------------------------|----------------|----------------|----------------|--|
| Filter by: Status |                           |                             |                | Search: ente   | er search text |  |
| IRB Number        | Title                     | Sponsor                     | PI             | Date Created 🗸 | Status         |  |
| IRB-FY2015-74     | Test 1/7/15 by CM         | National Science Foundation | Conor McLennan | 01/07/2015     | Submitted      |  |

 Should you wish to request a renewal, one or more modifications, to report an incident, or to close the study, select the study from "My Studies" and from the Study Overview page, click "ADD SUBMISSION."

| Study OV                                | erview                      |                      |                  |                         |
|-----------------------------------------|-----------------------------|----------------------|------------------|-------------------------|
| IRB-FY2015-43 Test 1                    | 0/27/14                     |                      |                  |                         |
| Organization<br>College Sciences & Hith | Approval Date<br>11/03/2014 | Expiration Date<br>- | Closed Date<br>- | ADD SUBMISSION +        |
| Prfsns                                  | Review Board<br>CSU IRB     |                      |                  | RENEWAL<br>MODIFICATION |
| Kay Study Contacts                      |                             |                      |                  | INCIDENT                |

If you have any questions, comments, or need further assistance, please do the following:

- Attempt to locate the answer to your question in Cayuse IRB Help.
- If you are unable to do so, then send an email to <u>cayuseirb@csuohio.edu</u>, or contact: Mary Jane Karpinski in Sponsored Programs and Research Services, at <u>m.karpinski2@csuohio.edu</u> or 216.687.3630.